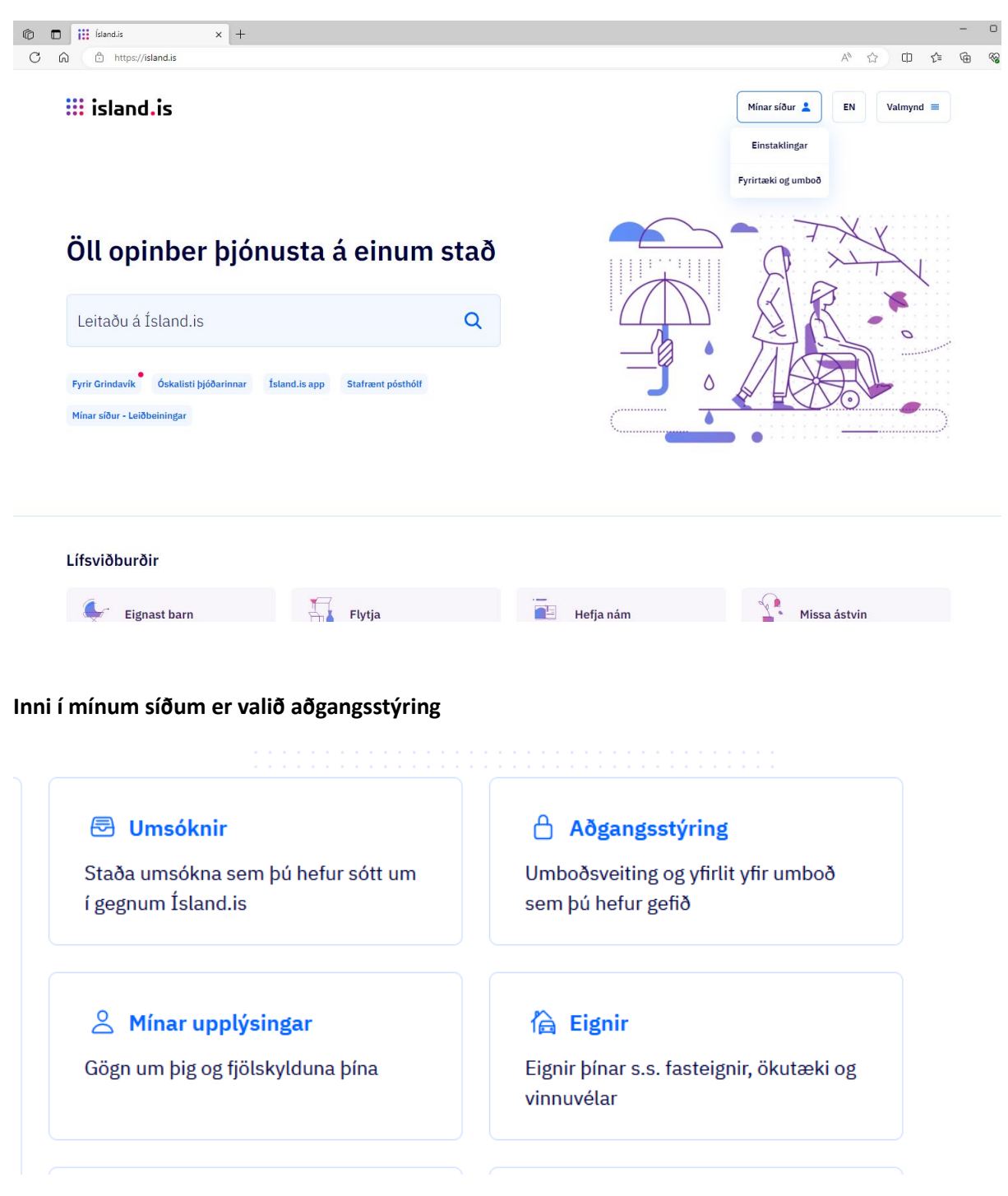

Farið inn á island.is og skráð sig inn á mínar síður. Þar er valið einstaklingar ef einstaklingur er skráður fyrir bát/skipi sem á að nota í tilboðsmarkaðinn annars er valið fyrirtæki og umboð.

Inni í aðgangsstýringuni er Fiskistofa valin í flettiglugga og síðan ýtt á hnappinn skrá nýtt umboð

| 🖞 Aðgangsstýring | Aðgangsstýring                                                                                               |                              |  |
|------------------|----------------------------------------------------------------------------------------------------|------------------------------|--|
| Umboð            | Hérna getur þú veitt öðrum umboð og skoðað umboð ser<br>veitt þér. Þú getur eytt umboðum eða bætt við nýjum. | n aðrir hafa Skrá nýtt umboð |  |
| Notkun           | Frá mér                                                                                                    | Til mín                      |  |
|                  |                                                                                                    |                              |  |
|                  | Aðgangsstýring                                                                                               |                              |  |
|                  | Fiskistofa 🗸 🗸                                                                                               | Leita eftir nafni eða kt. Q  |  |
|                  | Aðgangsstýring<br>Fiskistofa                                                                                 | Leita eftir nafni eða kt.    |  |

Næsta er kennitala aðila sem á að veita umboð skráð og ýtt á hnappinn velja réttindi.

| ) 🗖 Minar siður - Íslandis x +            |                                                                                |  |  |  |  |  |
|-------------------------------------------|--------------------------------------------------------------------------------|--|--|--|--|--|
| C 🙃 https://island.is/minarsidur/adgangss | styring/umbod/veita?domain=%40island.is                                        |  |  |  |  |  |
| island.is                                 | Pósthólf 🐨 EN Yfirlit 🔛 Útgerðarfyrirtækið Sjávarilmur ehf. 👃                  |  |  |  |  |  |
| ← Til baka í yfirlit                      | Yfirlit • Aðgangsstýring • Veita umboð                                         |  |  |  |  |  |
| 🖞 Aðgangsstýring                          | <b>Veita umboð</b><br>Hér getur þú veitt öðrum umboð til að sýsla með þín gögn |  |  |  |  |  |
| <b>Umboð</b><br>Notkun                    | Umboðsveitandi                                                                 |  |  |  |  |  |
|                                           | <b>Ütgerðarfyrirtækið Sjávarilmur ehf.</b><br>430222-6480                      |  |  |  |  |  |
|                                           |                                                                                |  |  |  |  |  |
|                                           | Kennitala umboðshafa   210177                                                  |  |  |  |  |  |
|                                           | Aðgangsstýring                                                                 |  |  |  |  |  |
|                                           | Minar siður Island.is                                                          |  |  |  |  |  |
|                                           | Samráðsgátt stjórnvalda                                                        |  |  |  |  |  |
|                                           | Akureyrarbær                                                                   |  |  |  |  |  |
|                                           | Fiskistofa                                                                     |  |  |  |  |  |
|                                           | Ferðamálastofa                                                                 |  |  |  |  |  |

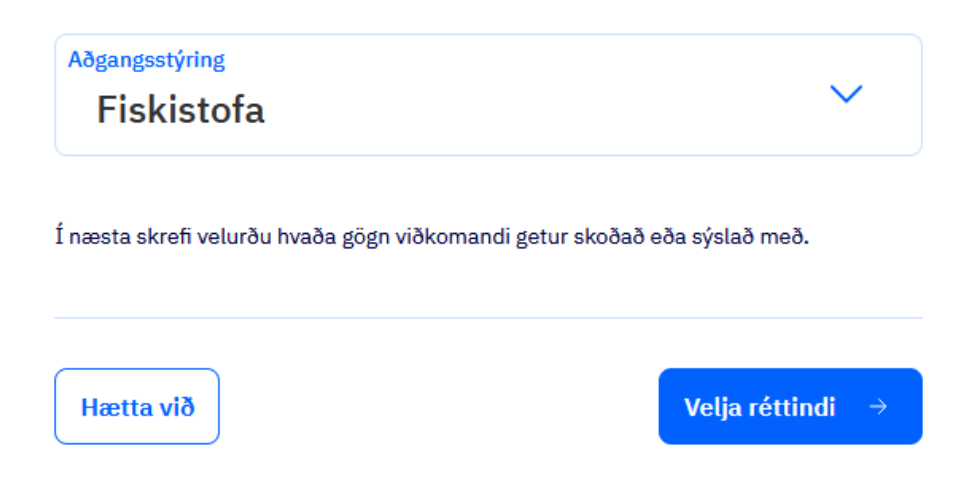

Þegar komið er á næstu síðu er merkt í kassa við Tilboðsmarkaður, valið hversu lengi umboðið á að gilda og ýtt á hnappinn Skrá nýtt umboð.

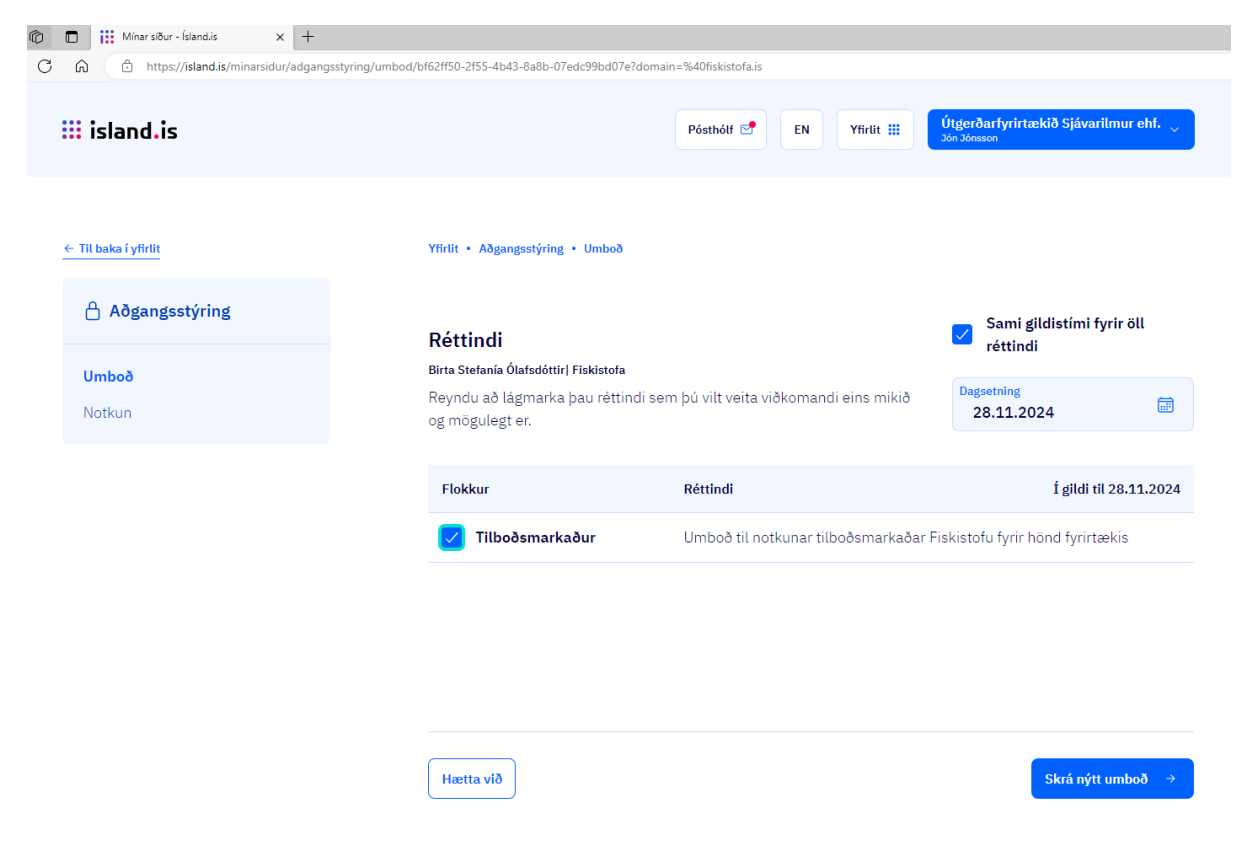

Á næstu síðu er svo valið hnappinn Staðfesta.

Aðgangsstýring

## Þú ert að veita umboð

| Umboðsveitandi | Umboðshafi |
|----------------|------------|
|                |            |
|                |            |
|                |            |
| 🔹 🌒 🖕 Kerfi    |            |
| Fiskistofa     |            |
|                |            |

## Réttindi

| Flokkur         | Réttindi                                                 | Í gildi til 29 <b>.11.</b> 2024 |
|-----------------|----------------------------------------------------------|---------------------------------|
| Tilboðsmarkaður | Umboð til notkunar tilboðsmarkaðar Fiskistofu fyrir hönd |                                 |
| Hætta við       |                                                          | Staðfesta 🗸                     |

Nú ætti umboðið að vera tilbúið. Ef ekki gengur að veita umboð eða ef einhver vandamál koma upp við að skrá umboð er gott að hafa samband í gegnum póstfang stofnunarinnar. fiskistofa@fiskistofa.is